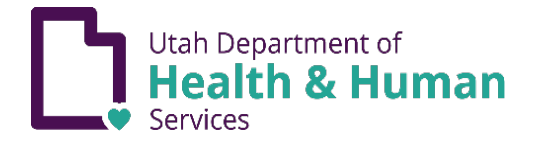

## IMMUNIZATION EXEMPTIONS

For children, whose legal guardian claims an exemption to immunization for medical, religious, or personal reasons, the legal guardian must complete an online immunization education module at <u>immunize.utah.gov</u> or an in-person consultation at a local health department. A copy of the form must be presented to the school or childcare official, as well as a statement signed by a licensed healthcare provider for the medical exemption. For more information about exemption laws and rules see <u>immunize.utah.gov/immunization-exemptions/</u>.

- 1. Access the Education module from immunize.utah.gov.
- 2. Hover over "School & Early Childhood Program Requirements".

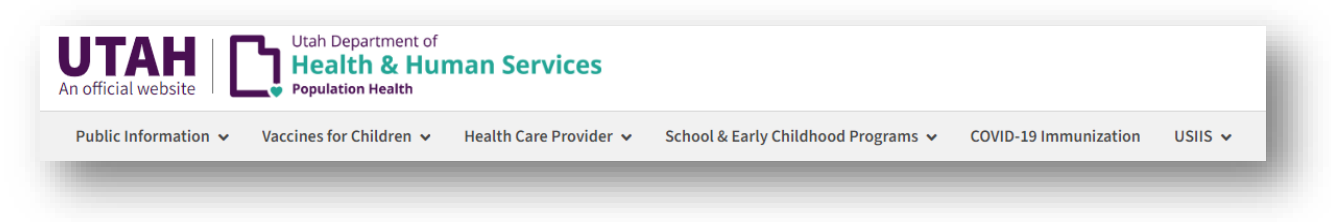

- 3. Click on "Immunization Education Module (Exemptions)".
- 4. Scroll down and click the green icon to access the Online Immunization Education Module.

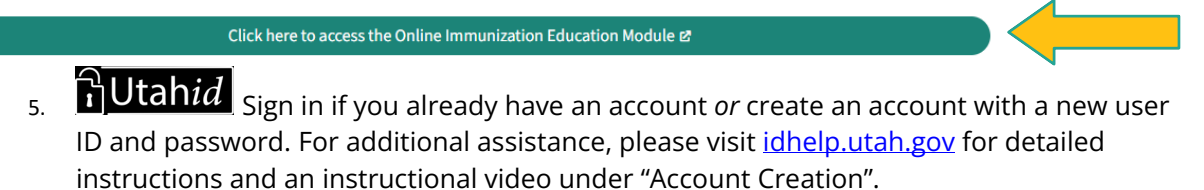

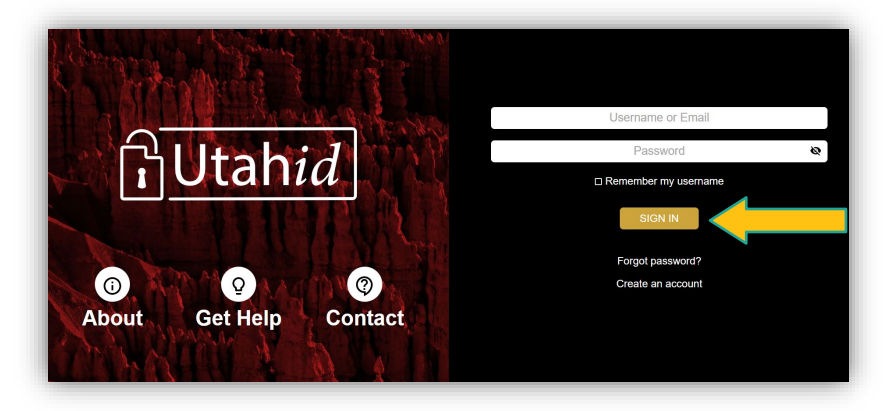

6. Enter user information. The user is the legally responsible adult.

|              | rvice link below to read and accept the terms of servic | e.      |                        |
|--------------|---------------------------------------------------------|---------|------------------------|
| ne:          |                                                         |         |                        |
| st Name      | Email                                                   |         | Birthdate (mm/dd/yyyy) |
| reet Address | City                                                    | State 🗸 | Zip Code               |

7. Click "Accept Terms of Service" and a pop-up of "Terms of Service" will appear to read and accept.

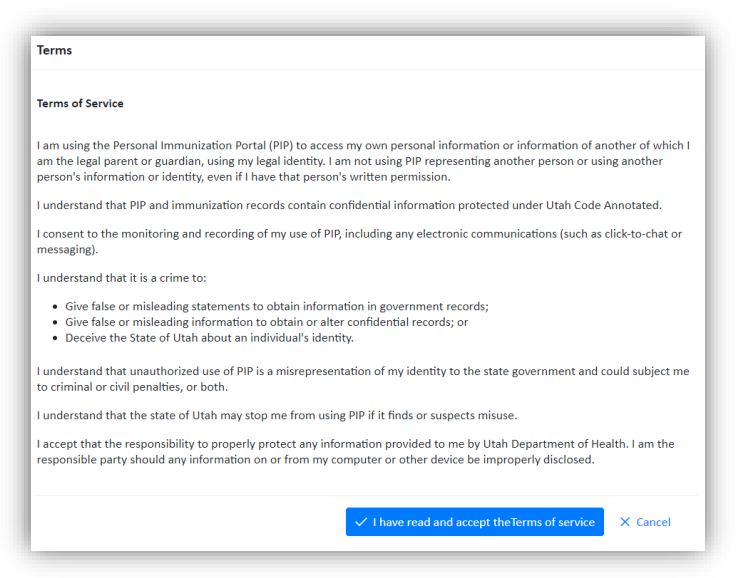

8. Click "Begin" to take the Education module. The Educational module will take approximately 15 minutes

\*Note: Once you have begun the module, you have 2 weeks to complete it and add exemptions. Progress will be saved for the 2 weeks.

| ged in as: Jesus Hurtado (jhurtado@utah.gov)                                                                                                    | Language English |
|----------------------------------------------------------------------------------------------------|------------------|
| Immunization Exemption Introduction                                                                                                    |                  |
| schools require that inimitalizations are current for allenging scorents, rollow the sleps below to becore in you wish to inimitalize your clinic on have your clinic be exempt.                                                          |                  |
| Things to keep in mind before you begin.                                                                                                    |                  |
| <ol> <li>After you click Begin, you will have 3 days to complete the education and select exemptions.</li> <li>Completed exemption forms may be downloaded after the three days as long as they are still valid and available.</li> </ol> |                  |
| Begin                                                                                                    |                  |

- 9. Click "Add Child":
  - a. Enter the information of the child.
  - b. Accept Terms of Service.
  - c. Save information.

| last un Arra                                   | No. of the second second |      |                 |  |
|------------------------------------------------|--------------------------|------|-----------------|--|
| (Main User) Edit                               | No exemptions selected   |      |                 |  |
| BC St., Salt Lake City UT 12345                |                          |      |                 |  |
| v Exemption                                    |                          |      |                 |  |
| Doe Edit                                       | Grade K-6                | Edit | Download Delete |  |
| BC St., Sait Lake City UT 12345                |                          |      |                 |  |
| v Exemption                                    |                          |      |                 |  |
| BC St., Salt Lake City UT 12345<br>• Exemption |                          | LUIT | DOMINUM DECEN   |  |

- 10. Select "Exemptions" for previously entered child.
  - a. Click on "Exemption Type" to enter the grade range.
  - b. Choose "exemption reason".
  - c. Select the vaccines that apply to the exemption. *Must click <u>all</u> that apply.*
  - d. Click "save".

| Schools require that immunizations are current f | attending students. Follow the steps below to decide if you wish to immunize your child or have your chi | ld be exempt. |
|--------------------------------------------------|----------------------------------------------------------------------------------------------------|---------------|
|                                                  |                                                                                                    |               |
|                                                  |                                                                                                    |               |
| Selecting exemptions for: Jonny Do               |                                                                                                    |               |
| Exemption Type                                   | ~                                                                                                    |               |
|                                                  |                                                                                                    |               |
| Exemption Reason                                 | $\checkmark$                                                                                             |               |
|                                                  |                                                                                                    |               |
| Exemptions                                       | $\checkmark$                                                                                             |               |
| Excitipations                                    |                                                                                                    |               |

## 11. Click "Download" to view and print the Vaccination Exemption Form

| exemption Forms                      |                        |      |                 |  |
|--------------------------------------|------------------------|------|-----------------|--|
| Contact Information                  | Exemptions             | Edit | Download        |  |
| (Main User) Edit                     | No exemptions selected |      |                 |  |
| 123 ABC St., Salt Lake City UT 12345 |                        |      |                 |  |
| New Exemption                        |                        |      |                 |  |
| Jonny Doe Edit                       | Grade K-6              | Edit | Download Delete |  |
| 123 ABC St., Salt Lake City UT 12345 |                        |      |                 |  |
| New Exemption                        |                        |      |                 |  |
|                                      |                        |      |                 |  |

12. Give the Exemption Form to the school your child attends

| VACCINATION EXEMPTION FORM                                                                                                    |                                                                      |                      |                           |                                                                                           |  |  |
|----------------------------------------------------------------------------------------------------|----------------------------------------------------------------------|----------------------|---------------------------|-------------------------------------------------------------------------------------------|--|--|
| Parent/Guardian Name:has completed the online vaccination education module as allowed by Section 53G-9-303 of the Utah Statutory Code.<br>Child Name: <u>Jonny Doe</u><br>Child Date of Birth: July 01, 2010 Date Completed: August 31, 2023 |                                                                      |                      |                           |                                                                                           |  |  |
| Grade Level:                                                                                                    | irade Level:<br>] Early Childhood Grade K-6 Grade 7-12               |                      |                           |                                                                                           |  |  |
| Exemption Reason:                                                                                                    | Exemptions:                                                          |                      |                           |                                                                                           |  |  |
| <ul> <li>Personal</li> <li>Medical</li> <li>Religious</li> </ul>                                                                                                    | <ul> <li>DTP/DTaP/DT/Tdap/Td</li> <li>HB</li> <li>☑ POLIO</li> </ul> | MMR HEP-B CHICKENPOX | HEP-A PNEUMO PCV MEN ACWY |                                                                                           |  |  |
|                                                                                                    |                                                                      | Printed on August 3  | 1. 2023                   | Utab Department of<br>Health & Human Services<br>Pepulation Health / Immunication Program |  |  |